# КАК ОТКРЫТЬ КОШЕЛЕК (СЧЕТ) В СИСТЕМЕ ЭЛЕКТРОННЫХ ПЛАТЕЖЕЙ WebMoney

WebMoney - самая распространённая в Рунете интернет-валюта и наиболее популярная система электронных платежей.

Регистрация в ней не сложнее, чем открытие счёта в банке. Уже после проведения первых операций Вы будете ориентироваться в системе WebMoney интуитивно.

Наиболее универсальный инструмент для работы с WebMoney - программа WM Keeper Classic.

# **І. Регистрация в WebMoney.** Открытие кошелька WM Ке

**1.** Начинать регистрацию в платёжной системе WebMoney необходимо на её сайте - в <u>с</u> <u>пециальном стартовом сервисе</u>

. Здесь в разделе "Classic" жмите кнопку "Выбрать". Откроется страница ввода персональных данных. Тут несколько блоков форм ввода данных:

□ Персональные данные (псевдоним, фамилия, имя, отчество, пол, дата рождения);

□ Фактическое местонахождение (страна, город, адрес);

Контактная информация (адрес электронной почты, номер мобильного телефона. Номер телефона указывайте реальный, так как именно на него в виде SMS будут приходить данные для активации WM Keeper Classic и одноразовые пароли. Номер телефона прописывайте в международном формате: код страны + код оператора + номер, без кодов 0 и 00, без пробелов.

В России, например, код страны обозначается как +7, поэтому и номер телефона тоже должен начинаться с цифры 7.

Вот пример ввода номера телефона: 79881234567. Здесь первая цифра 7 - код страны (Россия), цифры 988 - код оператора, цифры 1234567 - телефонный номер абонента;

□ Информация для восстановления доступа (контрольный вопрос, ответ на этот вопрос, дополнительный адрес электронной почты (он может понадобиться в случае, если Вы по каким-то причинам не можете пользоваться своим основным e-mail-адресом; этот дополнительный e-mail-адрес нигде не "светится")).

Заполнив эти поля, жмите на кнопку "Продолжить".

**2.** Так Вы перейдёте на страницу проверки введённых Вами данных. Если все данные введены правильно, нажмите на этой странице кнопку "Продолжить".

**3.** Так Вы перейдёте на страницу проверки адреса электронной почты. Одновременно на указанный Вами e-mail будет выслано письмо с регистрационным кодом.

Регистрационный код нужен для подтверждения регистрации в платежной системе. Он состоит из 32 символов (буквы и цифры).

Высланный на e-mail регистрационный код действителен в течение 10 суток с момента отправки. Если в течение этих 10 суток не завершить регистрацию, то этот процесс надо начинать сначала.

Если завершить регистрацию (Вам присвоят WMID-идентификатор) в указанные 10 суток, то заново (через 10 дней) регистрироваться уже не надо - всё будет работать и дальше.

На всякий случай: что делать, если Вы вдруг не получили на свой e-mail регистрационный код?

Проверьте непосредственно на почтовом сервере, работает ли вообще Ваш почтовый ящик;

Проверьте содержимое папки "Спам" - нельзя исключать, что письмо с регистрационным кодом попало туда;

Автор: 14.04.11 12:34 - Последнее обновление 14.04.11 13:14

Подождите несколько часов - нельзя исключать, что письмо "застряло" на промежуточных почтовых серверах;

□ В настройках своего почтовика включите в список разрешенных для получения или доверенных (White-list) e-mail-адрес start@webmoney.ru - именно с него должно придти письмо с регистрационным кодом;

□ Обратитесь к службе технической поддержки своего почтового сервиса с вопросом, почему отправленное Вам письмо с адреса start@webmoney.ru не получено и что именно нужно предпринять для беспроблемного получения таких писем в будущем;

Е Если всё это не принесло результатов, попробуйте пройти регистрацию в WebMoney снова, так как нельзя исключать, что Вы просто ошиблись при вводе своего e-mail на сайте WebMoney;

□ Если такой ошибки точно нет, то используйте для регистрации другой е-mail-адрес на другом почтовом сервисе.

Если Вы успешно получили письмо с регистрационным кодом, то сохраните его (не удаляйте), так как регистрационный код нужен для завершения процесса регистрации.

Скопируйте этот регистрационный код из полученного письма и введите его в соответствующее поле на странице проверки адреса электронной почты. После этого нажмите на этой странице на кнопку "Продолжить".

4. Так Вы перейдёте на страницу проверки номера мобильного телефона.

Одновременно на указанный Вами при регистрации номер мобильного телефона будет выслано SMS-сообщение с проверочным кодом. В зависимости от условий работы оператора мобильной связи такие сообщения могут приходить в интервале от 1 секунды до 3 минут.

Полученный в виде SMS-сообщения код аккуратно перепишите в соответствующее поле на странице проверки номера мобильного телефона. После этого нажмите на кнопку "Продолжить".

**5.** Так Вы перейдёте на страницу регистрации программы WM Keeper Classic (её привязки к Вашему аккаунту).

После перехода на эту страницу через несколько секунд должна начаться автоматическая загрузка программы WM Keeper Classic на Ваш компьютер.

Если же этого автоматически не произошло, просто скачайте последнюю версию WM Keeper Classic вот по этому адресу.

Программа WM Keeper Classic работает в среде операционных систем Windows 2000, Windows XP, Windows 2003, Windows Vista и Windows 7.

На компьютере должен быть установлен браузер Internet Explorer не ниже версии 6.0. Русская версия WM Keeper Classic работает с русскоязычными (или локализованными) редакциями указанных выше операционных систем. В иных случаях должна использоваться английская версия Кипера.

**6.** Скаченный файл называется wmk\_ru.exe. Это ещё не сама программа WM Keeper Classic, а её установщик (инсталлятор, дистрибутив).

Сохраните инсталляционный файл wmk\_ru.exe на жестком диске - в той директории, где Вы обычно храните резервные копии и дистрибутивы программ.

Для установки программы WM Keeper Classic запустите инсталляционный файл wmk\_ru.exe. Если операционная система потребует подтверждения запуска этого файла, то подтвердите желание его запустить. Далее внимательно ознакомьтесь с условиями соглашений и следуйте инструкциям Мастера Установки. От Интернета пока не отключайтесь.

В последних версиях вместе с WM Keeper Classic по умолчанию предлагается установить WebMoney Advisor - расширение (плагин) к браузеру, определяющего принадлежность того или иного сайта к использованию WebMoney. Если Вы хотите использовать данный плагин, то не убирайте соответствующую галочку в процессе установки; если же не хотите использовать Advisor, то эту галочку на финальном этапе установки Кипера нужно убрать.

**7.** После установки появится новая группа в меню "Программы" - "Web Money" с программой Web Money Keeper, а на Рабочем Столе Windows - ярлык (значок, иконка) программы.

Кликните по этой иконке и тем самым запустите программу.

| В   | открывшемся стартовом окне программы выбирайте пункт "Я хочу |
|-----|--------------------------------------------------------------|
| зај | регистрироваться в WebMoney" (или просто "Регистрация").     |

Откроется окно, где нужно будет ввести высланный Вам ранее по электронной почте регистрационный код. Опять скопируйте его из письма и введите в нужное поле программы. Нажмите кнопку "Далее".

Откроется окно, где Вам нужно будет задать пароль для входа в программу. Придумайте его, запомните или запишите на бумагу (или в секретный файл, который лучше хранить на съёмном носителе - флешке, диске) и введите этот пароль в два поля - основное и поле подтверждения. Нажмите кнопку Далее.

Откроется окно генерации ключей доступа. Это очень простой процесс: просто перемещайте курсор мыши хаотичным образом в пределах этого окна до тех пор, пока ползунок процесса не заполнит всю свою строку.

После этого система сгенерирует Ваш личный WM-идентификатор (WMID). Он состоит из 12 цифр и служит для узнавания Вас системой и для входа в неё. Запомните, а лучше запишите свой WMID.

Ключи автоматически сохраняются в сервисе E-num storage, используя "число-ответ" через отправку SMS–сообщения на Ваш мобильный телефон, указанный при регистрации.

8. Теперь Вам доступен вход в программу WM Keeper Classic и работа в ней.

Запуск всех функций Кипера производится из его стартового меню.

Введя в соответствующие поля стартового меню свой WM-идентификатор и назначенный Вами пароль, Вы подключите программу к серверу WebMoney.

При первом запуске Кипера Вы получите сообщение от сервера WebMoney. В нём будет говориться, что программа запущена с неактивированного ранее оборудования и что Вам нужно будет разрешить выполнять финансовые операции на Вашем компьютере. Пока не закрывайте окно этого сообщения. Одновременно с его появлением на Ваш адрес электронной почты будет отправлено письмо с кодом активации.

Код активации нужен всякий раз при смене компьютера, переустановке операционный системы или системных приложений. Полученный код активации в таких случаях требуется вводить только один раз.

Можно настроить систему безопасности на отправку кода активации не на e-mail, а на свой сотовый телефон в виде SMS или голосового сообщения. Для этого в разделе <u>Сервиса Безопасности сайта WebMoney</u>

нужно включить опцию "Отправлять код активации WebMoney Keeper на телефон".

Перейдите в свой почтовик, прочтите это письмо и скопируйте из него код активации.

Теперь вернитесь к программе WM Keeper Classic. Кликните по ссылке, указанной в только что полученном сообщении от сервера WebMoney.

В Вашем браузере на сайте платёжной системы откроется страница Активации

оборудования. Укажите на этой странице свой WM-идентификатор (WMID), введите скопированный из письма код активации и введите проверочные цифры с картинки на этой странице. Нажмите кнопку "Активировать".

Откроется окно, где нужно будет подтвердить разрешение проводить финансовые операции на Вашем компьютере с Вашего IP-адреса. Подтвердите.

Всё, теперь оборудование активировано и можно полноценно пользоваться Кипером. Нажмите при активном окне Кипера клавишу F5 на своей клавиатуре или же просто перезапустите свой Кипер.

Если Ваши ключи сохранены в сервисе авторизации E-num, пройдите авторизацию, используя "число-ответ" в SMS-сообщении, которое придёт на Ваш мобильный телефон, указанный при регистрации. Это простая процедура. Следует упомянуть, что число суточных активаций Кипера ограничено (по умолчанию разрешены 3 активации Кипера в сутки). Вы можете отменить такую E-num-авторизацию, но в этом случае уровень безопасности будет ниже.

**9.** Войдя в программу, создайте себе кошельки. На закладке "Кошельки" нужно нажать правую клавишу мыши и выбрать пункт "Создать..." (то же самое можно сделать через верхнее меню: *Меню - Кошельки - Создать новый*). Лучше сразу создать три вида кошельков - Z-типа (аналог доллара США), R-типа (аналог российского рубля) и E-типа (аналог евро).

**10.** Теперь пополним наш Webmoney-кошелек, внесём на него деньги. Порядок действий:

**10.1.** В открытом Кипере зайдите в раздел "Кошельки". Нам нужен R кошелек (типа R123456789012). Всего кошельков откроется три: R - для WM рублей, Z - для WM долларов, E - для WM евро. Те, что Вы сами и создали.

**10.2.** Наведите курсор мыши на кошелек *R*-типа. По правой кнопке мыши вызовите контекстное меню.

10.3. Выберите в этом меню пункт "Пополнить..."

10.4. В выпадающем меню выбираем способ пополнения. Например, если нужно

Автор: 14.04.11 12:34 - Последнее обновление 14.04.11 13:14

пополнить WM-кошелек через банк (к примеру, Сбербанк), то выбираем соответствующий пункт. Если в этом выпадающем меню такого пункта нет, то выбираем "Другие способы пополнения". Жмём кнопку "Далее".

**10.5.** Если выбран пункт "Другие способы пополнения", то в Вашем браузере откроется страница сайта WebMoney, на которой перечислены возможные способы ввода WMR рублёвой валюты этой системы. Выбираем удобный вариант оплаты, жмём на нужную ссылку и читаем на открывшейся странице инструкцию. Кстати, все способы пополнения WM-кошелька можете найти вот по <u>этой ссылке</u>.

10.6. Далее действуем согласно указаний платёжной системы.

**10.7.** При вводе суммы пополнения учитываем, что лучше переводить немного больше предварительно рассчитанной для каких-то покупок суммы - в расчете на комиссию 0,8 % от суммы **каждого** платежа в системе WebMoney). Например, нужно вводить 100 р. 80 коп., чтобы перевести 100 WM-рублей.

**10.8.** В итоге получаем реквизиты для оплаты. Если это предусмотрено системой, печатаем или сохраняем на компьютере версию для печати (готовую форму квитанции для банковской оплаты, например, в Сбербанке).

**10.9.** Идём в Сбербанк и оплачиваем по этому документу (или по полученным реквизитам) указанную сумму. Учтите, что Сбербанк берёт 3 % своей комиссии за перевод любой суммы денег (не только в систему WebMoney).

**11.** Через 3-5 дней (это обычный срок прохождения банковских платежей) Вы уже обладаете полученной суммой на своём WM-кошельке и можете ею распоряжаться.

На будущее можете установить e-mail- или SMS-оповещение о приходе денег на свои WM-кошельки - на специальном сервисе оповещений WebMoney.

Так как в русском сегменте Интернета рубли (WMR) имеют равное хождение с долларами (WMZ), Вы при необходимости можете зайти на валютообменные сервисы и таким образом пополнить свой Z-кошелек. Наиболее популярный валютообменный робот -

Роб

<u>оЧенч (Робокс)</u>, но есть и множество других.

Можно **сократить время** получения Вами денег на свой WMZ-кошелек. Во многих городах многие фирмы и частные лица оказывают услуги по конвертации наличных рублей в единицы WM - виртуальные деньги системы WebMoney. Поисковые интернет-системы в помощь - ищите обмен, покупку, продажу вебмани / webmoney в Вашем городе, варьируя запросы по указанным словам.

В *аттестованных* обменных пунктах WebMoney, расположенных во многих городах России, СНГ и мира, **за несколько минут** конвертируют Ваши рубли (или иную национальную валюту) в платежные единицы WebMoney и переведут деньги на Ваш WM-кошелек. Список всех аттестованных обменных пунктов представлен вот <u>на этой странице</u>

Кроме того, в крупных и средних городах распространена продажа **платёжных карт WebMoney** .

Процесс их использования похож на порядок работы с платежными картами провайдеров или сотовых операторов. При их использовании время появления денежных средств на Вашем кошельке -

# одно мгновение

после введения Вами соответствующего кода. Платёжные карты можно приобрести в аттестованных обменных пунктах WebMoney (см. выше), в супермаркетах, банках. Опять же, можете набрать в поисковых системах запросы на тему "купить платежные карты вебмани в [таком-то городе]" и другие связанные с этим словосочетания.

Во многих городах есть и **платёжные автоматы** / **терминалы** (например, ОСМП - Объединённой Системы Мгновенных Платежей, или QIWI (КИВИ)), посредством которых можно пополнить свой R-кошелёк WebMoney.

Возможно, Вы уже видели эти автоматы: с их помощью многие пополняют счета своего мобильного телефона, провайдера или кабельного телевидения. Инструкция для пополнения своего счёта/кошелька есть на <u>сайте WebMoney</u> в разделе "Способы пополнения кошельков" или "Способы ввода WMR"

. Срок зачисления денег на WM-кошелек через такие автоматы - от нескольких минут до 2 дней (на всякий случай, когда будете вносить деньги, запишите номер телефона фирмы-владельца автомата).

Для вывода денег из системы WebMoney также существует множество способов - об этом Вы прочтёте непосредственно на <u>сайте платёжной системы</u> и на сайтах валютообменных сервисов.

Автор: 14.04.11 12:34 - Последнее обновление 14.04.11 13:14

size=2 width="100%" align=center>

II. Вход в кошелек WebMoney

Рассматриваем вариант, когда место хранения ключей - Ваш компьютер.

1. Запускайте программу WebMoney Keeper

**2.** Если появится небольшое окошко с опциями - "Войти в программу", "Зарегистрироваться в WebMoney" и "Инициализировать программу", то нужно выбрать опцию "Войти в программу".

**3.** В поле "WMID" должен быть номер Вашего WM-идентификатора из 12 знаков. Если его нет там по умолчанию - вставьте его при помощи выпадающего меню этого поля.

4. В поле "Пароль" введите установленный Вами пароль для входа в программу.

5. Давите на кнопку "ОК".

6. Система произведет чтение файла ключей и, если всё считалось удачно, Вы сразу же войдёте в свой Кипер и сможете работать с кошельками.

Если же Ваши ключи сохранены в сервисе авторизации Е-пит, то для Входа в Кипер

пройдите авторизацию, используя "число-ответ" в SMS–сообщении, которое придёт на Ваш мобильный телефон, указанный при регистрации.

III. Работа с WM-кошельком

- 1. Для оплаты с кошелька WM на кошелек WM:
- 🛛 наводим курсор на кошелек
- 🛛 кликаем правой кнопкой мыши для вызова контекстного меню
- □ выбираем: "Передать WM" => "В кошелек WebMoney..."

2. В появившемся меню нужно ввести:

- а) сумму для передачи
- б) номер кошелька получателя
- в) примечание (от кого и за что платится)

*г)* в определенных условиях используется установка флажка "С протекцией сделки" и ввод "Срок сделки" и "Код протекции сделки". Эти пункты используются редко и применяются в основном для многоэтапных сделок, растянутых во времени.

Жмите кнопку "Далее".

**3.** Так Вы перейдёте к окну подтверждения платежа. После ввода проверочного кода (это защита от вирусов-роботов - система проверяет, что за компьютером живой человек) и нажатия кнопки "Передать" Ваши деньги появятся у получателя.

Если какому-то получателю Вы **впервые** перечисляете деньги, то система предупредит, что этот получатель не найден в числе Ваших корреспондентов и перед подтверждением платежа предложит внести его WMID в их список. После этого Вы

Автор: 14.04.11 12:34 - Последнее обновление 14.04.11 13:14

сможете подтвердить платёж.

При каждом переводе денег система взимает свою символическую стандартную комиссию 0,8 процента от суммы платежа. В процессе оплаты Вы будете видеть, сколько именно составляет эта сумма комиссии.

size=2 width="100%" align=center>

IV. Оплата товаров и услуг в интернет-магазинах при помощи кошелька WebMor

В большинстве случаев оплата товаров и услуг производится в интернет-магазинах не через какую-то ручную выписку счёта, а с использованием автоматических платёжных сервисов

В том числе при помощи специального автоматического платёжного интерфейса WebMoney (**мерчанта WebMoney**).

Мерчант WebMoney позволяет автоматически принять оплату и в тот же момент выдать покупателю товар (это называется "мгновенная доставка товара").

Гарантом безопасности сделки выступает сама платёжная система WebMoney и её порядок аттестации продавцов, допускающий к использованию мерчанта только интернет-магазины с безупречной репутацией. Кому попало пользоваться мерчантом просто не разрешат.

Использование мерчанта платежной системы гарантирует, что продавец обязательно получит деньги за товар, а покупатель обязательно получит оплаченный товар

Работа с автоматическими платёжными сервисами интуитивно понятна любому пользователю.

Требуется лишь запустить свой WebMoney Keeper, а далее уже в окне обычного браузера (программы, с помощью которой Вы сейчас читаете эту страницу) нажимать на сайте продавца и на сайте мерчанта кнопки, подтверждающие Ваш выбор и Ваши операции.

Акцентируем внимание: при оплате в интернет-магазинах процесс оплаты происходит в браузере, а не в Кипере, но сам Кипер в этот момент должен быть запущен.

Понятно, что **не** запустив свой WebMoney Keeper, в самом магазине товар не оплатишь, сколько кнопочки оплаты там ни нажимай.

Для сравнения с покупками в обычных магазинах: запустить WebMoney Keeper = положить свой кошелек с деньгами в карман и отправиться за покупками.

В процессе оплаты система WebMoney авторизует Ваш Кипер, а после Вашего подтверждения возьмет из него ровно столько денег, сколько стоит товар + свою стандартную комиссию за перевод денег (те самые символические 0,8 процента от суммы, про которые уже говорилось выше), после чего уведомит, что оплата прошла успешно и через 2-3 секунды откроет "Страницу выдачи товара" интернет-магазина.

Автоматические платежные сервисы интернет-магазинов работают круглосуточно, 365 дней в году.

Автор: 14.04.11 12:34 - Последнее обновление 14.04.11 13:14

### Посмотреть наглядно:

Чуть ниже в окошке Вы видите автоматический платёжный сервис по продаже электронных книг. Он работает в нашем интернет-издательстве с мая 2003 года, обслуживая ежедневно массу покупателей. После поступления оплаты покупатель **сра** 

### зу же

получает ссылки для скачивания выбранных е-книг - причём не только в окне браузера, но и на свой e-mail.

Ссылки в окошке кликабельны, страница в окне прокручивается вверх/вниз:

Посмотреть Платежный Сервис в отдельном полноэкранном окне: <u>http://electrobook.ru</u> /shop/

# V. Какими ещё способами могут появиться деньги в Вашем кошельке WebMoney

Так же как и в обычной жизни, электронные деньги можно **заработать** - продажей товаров или оказанием услуг. Способов много. Однако, даже если у Вас нет своих товаров или предлагаемых услуг, Вы можете серьёзно зарабатывать, участвуя в партнёрских программах

а) производителей самых различных товаров;
б) сервисных служб.

С помощью интернет-издательства ЭлектроБук.Ру можно реально и постоянно зарабатывать двумя способами:

🛛 Если Вы автор книг (практических пособий, руководств, самоучителей) - будет

Автор: 14.04.11 12:34 - Последнее обновление 14.04.11 13:14

нелишним посетить вот эту страницу. Авторские отчисления (от 40 до 50 % с каждой продажи) по заключенным контрактам выплачиваются именно в единицах WebMoney.

Если же у Вас есть свой сайт, блог или регулярная почтовая рассылка, то можете начать зарабатывать WM прямо сейчас, зарегистрировавшись в <u>партнёрской</u> программе для дилеров электронных книг

. Продолжительность работы, удобство пользования, размеры комиссионных дилера и безупречность выплат сделали её одной из самых популярных партнёрских программ русской зоны Интернета.

{social}

оригинал: тут

ссылка на статью: <u>http://thin.kiev.ua/index.php?option=com\_content&amp;view=article&amp;i</u> <u>d=370:-webmoney&amp;catid=31:general&amp;Itemid=46</u>

{tpreservation}

{jcomments on}